# Configureer normale uitbreiding op SPA500S adaptieve console die is aangesloten op SPA500 IP-telefoon met 800 Series

## Doel

Een begeleidende console is een uitbreidingsmodule die met de IP telefoon wordt aangesloten om het aantal uitbreidingen te verhogen die aan de IP telefoon kunnen worden toegewezen. Met de SPA500S, kunnen 32 verdere uitbreidingen worden toegevoegd. De uitbreidingen kunnen als normale uitbreiding, een gedeelde lijn, een monitor lijn, een horloge, een overlay, een intercom, of een dialable intercom worden gevormd. Normale uitbreidingsconfiguratie op SPA500S is hetzelfde als een normale uitbreidingsconfiguratie voor een IP-telefoon.

Het doel van dit artikel is om te verklaren hoe te om een normale uitbreiding op de SPA500S Aanpassende console met het gebruik van de Cisco Configuration Assistant (CCA) te vormen.

Opmerking: De SPA500DS zal niet met de UC500 reeks verenigde communicatieapparaten werken en zal alleen met UC320 verenigd communicatieapparaat werken.

#### Toepasselijke apparaten

- · UC500 Series-apparaat
- SPA500S
- · SPA500 IP-telefoon met 1000 Series

#### Softwareversie

- v8.6.0 [ UC540 ]
- v3.2(1) [Cisco Configuration Assistant]
- · SPA50x-30x-7-9c [SPA509G IP-telefoon]

## SPA500S adaptieve console met CCA configureren

Stap 1. Meld u aan bij Cisco Configuration Assistant (CCA) van het UC500 Series-apparaat en kies **Configureren > Telefonie > Gebruikers/uitbreiding > Gebruikers en telefoons.** Het venster *Gebruikers en telefoons* wordt geopend.

Stap 2. Klik op Add om een IP-telefoon toe te voegen.

| -  | The Users and Phones |          |                  |               |                 |              |           |           |  |         |
|----|----------------------|----------|------------------|---------------|-----------------|--------------|-----------|-----------|--|---------|
| F  | Devices              |          |                  |               |                 |              |           |           |  |         |
|    | Hostname: UC_540 🗸   |          |                  |               |                 |              |           |           |  |         |
|    | User Extensions      | Floating | Extensions Exter | sion Mobility | Analog Extensio | ns FXS Gatew | ays       |           |  |         |
| Ir | MAC Addres           | 55       | Phone Type       | Fire          | st Extension    | First        | Vame      | Last Name |  | User ID |
|    |                      |          |                  |               |                 |              |           |           |  |         |
|    |                      |          |                  |               |                 |              |           |           |  |         |
|    |                      |          |                  |               |                 |              |           |           |  |         |
|    |                      |          |                  |               |                 |              |           |           |  |         |
|    |                      |          |                  |               |                 |              |           |           |  |         |
|    |                      |          |                  |               |                 |              |           |           |  |         |
|    |                      |          |                  |               |                 |              |           |           |  |         |
|    |                      |          |                  |               |                 |              |           |           |  |         |
|    |                      |          |                  |               |                 |              |           |           |  |         |
|    |                      |          |                  |               |                 |              |           |           |  |         |
|    |                      |          |                  |               |                 |              |           |           |  |         |
|    |                      |          |                  |               |                 |              |           |           |  |         |
|    |                      |          |                  |               |                 |              |           |           |  |         |
|    |                      |          |                  |               |                 |              |           |           |  |         |
|    |                      |          |                  | _             |                 |              |           |           |  |         |
|    | iotal Rows: 0        |          |                  |               | Add             | dit Delet    | e ] [] Ir | oport     |  |         |
| Ľ  |                      |          |                  |               |                 |              |           |           |  |         |
|    |                      |          |                  |               | OK Re           | efresh He    | lp        |           |  |         |
| Γ  |                      |          |                  |               |                 |              |           |           |  |         |

Opmerking: Leer hoe te om SPA500S toe te voegen, verwijs naar het artikel <u>Add SPA500S</u> <u>Attendant Console die aan SPA500 IP-telefoon wordt aangesloten.</u>

Stap 3. Voer in het veld Voornaam de voornaam van de telefoongebruiker in.

| Add Phone                                                                                                    |                |     |               |  |   |                                |                 |   |  |  |  |
|----------------------------------------------------------------------------------------------------|----------------|-----|---------------|--|---|--------------------------------|-----------------|---|--|--|--|
| To enable Extension Mobility, go to "Extension Mobility>Phone Profile" tab to define Phone Profiles. The selected Phone Profile will override and be shown on the button assignment table below. Enable Extension Mobility Associate Phone Profile to this phone: Select Phone Profile   Select Phone Profile   Select Phone Profile   Select Phone Profile |                |     |               |  |   |                                |                 |   |  |  |  |
| Button Assignments   Speed Dial                                                                                                    |                |     |               |  |   |                                |                 |   |  |  |  |
| 1                                                                                                    | Normal         | 105 | Example-Label |  | • | Button Type: Normal            | •               |   |  |  |  |
| 2                                                                                                    | None           | n/a | n/a           |  |   | Parameters Call Hold Alert Rin | ng Parameters   |   |  |  |  |
| 3                                                                                                    | None           | n/a | n/a           |  | E | Extension:                     | 105             |   |  |  |  |
| 4                                                                                                    | None           | n/a | n/a           |  |   | Button Label:                  | Example-Label   |   |  |  |  |
| 5                                                                                                    | None           | n/a | n/a           |  |   | Description:                   | Any-Description |   |  |  |  |
| 6                                                                                                    | None           | n/a | n/a           |  |   | Enable Voicemail               |                 |   |  |  |  |
| 7                                                                                                    | None           | n/a | n/a           |  |   | Block Restricted Numbers       |                 | Ξ |  |  |  |
| 8                                                                                                    | None           | n/a | n/a           |  |   | Permissions:                   | unrestricted 🗸  |   |  |  |  |
| 9                                                                                                    | None           | n/a | n/a           |  |   | Call Forward Busy:             |                 |   |  |  |  |
| 10                                                                                                    | None           | n/a | n/a           |  |   | Call Forward No Answer:        |                 |   |  |  |  |
| 11                                                                                                    | None           | n/a | n/a           |  |   | CFNA Timeout (seconds):        |                 |   |  |  |  |
| 12                                                                                                    | None           | n/a | n/a           |  |   | PSTN Number: N                 | lo DID mapped   |   |  |  |  |
| 13                                                                                                    | None           | n/a | n/a           |  |   |                                |                 |   |  |  |  |
| 14<br>Total Rows: 4                                                                                                    | None<br>14     | n/a | n/a           |  | Ŧ |                                |                 |   |  |  |  |
| Original value:                                                                                                    | OK Cancel Help |     |               |  |   |                                |                 |   |  |  |  |

Stap 4. Voer in het veld Achternaam de achternaam van de telefoongebruiker in.

Stap 5. Voer in het veld *Gebruiker ID* in en voer de gebruikersid voor deze telefoon in die wordt gebruikt wanneer u inlogt op de webpagina's van Cisco Unity Express-

gebruikersopties

Stap 6. Voer in het veld *Wachtwoord* in voor deze telefoon.

Stap 7. In het gebied *Knop* Toewijzingen kunt u getallen en uitbreidingen aan de lijnknopen op de IP Telefoon toewijzen. Klik op het lijnnummer dat u als een normale extensie wilt configureren.

| 🗞 Edit Phone                                                                                                    |             |           |             |         |   |                            |               |   |   |
|----------------------------------------------------------------------------------------------------|-------------|-----------|-------------|---------|---|----------------------------|---------------|---|---|
| To enable Extension Mobility, go to "Extension Mobility>Phone Profile" tab to define<br>Phone Profiles. The selected Phone Profile will override and be shown on the button<br>assignment table below. Enable Extension Mobility Associate Phone Profile to this phone: Select Phone Profile  Button Assignments Second Dial |             |           |             |         |   |                            |               |   | • |
| Line                                                                                                    | Type        | Extension | Description | Mailbox |   | Button 7                   |               |   |   |
| 5                                                                                                    | Whisper Int |           |             |         |   | Button Type: Normal        |               | - |   |
| 6                                                                                                    | Share       | 251       |             |         |   | Parameters None            |               | * |   |
| 7                                                                                                    | Normal      |           |             |         |   | Normal<br>Extension: Chave |               |   |   |
| 8                                                                                                    | None        | n/a       | n/a         |         |   | Button Label, Monitor      |               | = |   |
| 9                                                                                                    | None        | n/a       | n/a         |         |   | Watch                      |               |   |   |
| 10                                                                                                    | None        | n/a       | n/a         |         |   | Dual Line Overlay          |               |   |   |
| 11                                                                                                    | None        | n/a       | n/a         |         |   | Intercom                   |               | - | - |
| 12                                                                                                    | None        | n/a       | n/a         |         |   | Enable Voicemail           |               |   | = |
| 13                                                                                                    | None        | n/a       | n/a         |         | Ξ | Block Restricted Number    | s             |   |   |
| 14                                                                                                    | None        | n/a       | n/a         |         |   | Permissions:               | unrestricted  | - |   |
| 15                                                                                                    | None        | n/a       | n/a         |         |   | Call Forward Busy:         |               |   |   |
| 16                                                                                                    | None        | n/a       | n/a         |         |   | Call Forward No Answer:    |               |   |   |
| 17                                                                                                    | None        | n/a       | n/a         |         | 1 | CFNA Timeout (seconds):    |               |   |   |
| 18                                                                                                    | None        | n/a       | n/a         |         | F | PSTN Number:               | No DID mapped |   |   |
| Total Rows: 18                                                                                                    |             |           |             |         |   |                            |               |   |   |
|                                                                                                    |             |           |             | Ok      | : | Cancel Help                |               |   |   |

Stap 8. Kies **Normaal** van de vervolgkeuzelijst *Knooptype* om een normale extensie op SPA500S Attendant Console te configureren.

Stap 9. Voer een uitbreidingsnummer van 3 cijfers in het veld Uitbreiding.

| Button 1                   |                 |  |  |  |  |  |
|----------------------------|-----------------|--|--|--|--|--|
| Button Type: Normal        | -               |  |  |  |  |  |
| Parameters Call Hold Alert | Ring Parameters |  |  |  |  |  |
| Extension:                 | 105             |  |  |  |  |  |
| Button Label:              | Example-Label   |  |  |  |  |  |
| Description:               | Any-Description |  |  |  |  |  |
| Enable Voicemail           |                 |  |  |  |  |  |
| Block Restricted Numbers   |                 |  |  |  |  |  |
| Permissions:               | unrestricted 👻  |  |  |  |  |  |
| Call Forward Busy:         |                 |  |  |  |  |  |
| Call Forward No Answer:    |                 |  |  |  |  |  |
| CFNA Timeout (seconds):    |                 |  |  |  |  |  |
| PSTN Number:               | No DID mapped   |  |  |  |  |  |
|                            |                 |  |  |  |  |  |
|                            |                 |  |  |  |  |  |

Stap 10. Voer de naam van het Knop-label in het veld Knop-label.

Stap 1. Voer de beschrijving van de uitbreiding in het veld *Description in*.

Stap 12. Klik op **OK** om de configuratie op te slaan.